# 浙江大学 研究生管理系统 (学生) 操作手册-专业实践

浙江大学研究生院

2025年1月

未经授权请勿转载转发,违者必究!

| 第- | -章专业实践   | . 3 |
|----|----------|-----|
|    | 1.1 实践安排 | 3   |
|    | 1.2 中期检查 | 5   |
|    | 1.3 实践总结 | 6   |

目录

## 第一章专业实践

## 1.1 实践安排

路径:专业实践-》专业实践-实践安排,只有专业学位的学生有权限。

数据源:学生申请提交的实践安排申请

页面描述:学生进行实践安排的申请操作

数据流:学生选择校外导师 (2022 级及之前的学生可不选,2023 级开始校 外导师必选)、实践基地、实践主题,并提交实践计划书,由校内外导师并行审 核 (2022 级及之前的学生校外导师不参与审核,2023 级开始校外导师必须审 核),导师通过后学院审核。

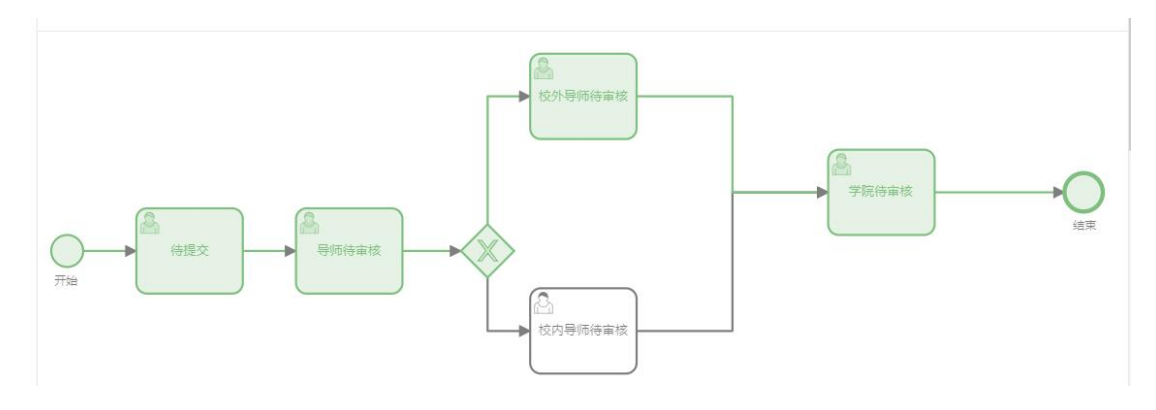

操作:

新增:点击新增,会判断学生是否在校,在校才能申请。进入实践安排 新增页面,维护实践安排信息后点击暂存可将已填写的数据保存在列表中, 可点击编辑重新进行编辑操作,维护实践安排信息后点击确定,则该条数据

### 进入到下一审核流程阶段

| + 新增    |        |      |    |        |            |           |   |
|---------|--------|------|----|--------|------------|-----------|---|
| 已选择(    | 项清     | Ż    |    |        |            |           |   |
|         | 受早     | 社会   | 除至 | 专业     | т          | 而日生       |   |
| 专业学位类别: | 教育学    |      |    | ₹      | 专业学位领域:    | 课程与教学论    |   |
| 所属院系:   | 教育学院   |      |    | Ŕ      | 所属培养项目:    |           |   |
| 在校类型:   | 非定向研究生 |      |    |        | 校内导师:      | 刘正伟       |   |
|         |        |      |    |        |            |           |   |
| 校外导师姓名: | 请选择校外导 | 評师姓名 |    | ∨ * 紧急 | 谢联系人姓名:    | 请输入紧急联系人姓 | 名 |
|         |        |      |    | * 7    | 1999年前一次初日 | 海洋探尔强其他交级 |   |

详情:点击详情,可查看学生申请的请假信息,可以在详情页查看审批

记录

| 实践主题 | 实践起止日期                   | 审批状态                   | 操作    |
|------|--------------------------|------------------------|-------|
| 质    | ③ 2024-09-01 ~2024-12-31 | <ul> <li>通过</li> </ul> | 详情 号出 |

## 导出:点击导出,可导出该条数据的申请信息

|        | 实践主题 | 实践起止日期                    | 审批状态 | 操作    |
|--------|------|---------------------------|------|-------|
| [苏亿金环保 | 测试主题 | () 2024-09-01 ~2024-12-31 | • 通过 | 详情 导出 |

## 1.2 中期检查

路径:专业实践-》中期检查

数据源:实践安排审核通过后学生提交的中期检查申请,实践安排和中期检查列表数据一对一

页面描述:学生提交中期检查申请信息

数据流:学生提交中期检查-》校内外导师填写建议

操作:

查询:修改筛选字段,点击查询,根据筛选字段查询列表数据

| 学号:<br>近目制:<br>2、 查询 C | <ul> <li>満輪入学号</li> <li>満法择项目制 ✓</li> <li>重置</li> </ul> | 姓名:<br>墓地: | 请输入姓名<br>请选择基地 | v   | 院系:<br>实践主题: | 调选择院系<br>请输入实践主题 | v | 二级学科/专业领<br>域:<br>实践时间: | · · · · · · · · · · · · · · · · · · · | €业 ∨ 〕<br>~ 【 请选择结束日 |
|------------------------|---------------------------------------------------------|------------|----------------|-----|--------------|------------------|---|-------------------------|---------------------------------------|----------------------|
|                        |                                                         |            |                |     |              |                  |   |                         |                                       | â                    |
| P进程 015                | 点击重置,                                                   | 清空已递       | ·<br>师选三       | 字段内 | 容            |                  |   |                         |                                       |                      |

#### 查看: 点击查看, 可查看学生提交的中期检查以及校内外导师填写的建

议

| 实践主题 | 实践起止日期                    | 中期检查 | 操作 |
|------|---------------------------|------|----|
| 测试主题 | () 2024-09-01 ~2024-12-31 | 0    | 查看 |
| 测试实践 | () 2024-09-05 ~2024-09-25 | 0    | 查看 |

中期检查:点击中期检查,可填写中期检查相关信息,点击保存后更新,

导师可查看更新后的信息并填写建议

| 题1主题1主题11 20         | 022.05.24-2022.09.24                         | 1 | 查看 中期检查 |       |
|----------------------|----------------------------------------------|---|---------|-------|
| <u>=</u> 题2主题2主题2 20 | 023.05.24-2023.09.24                         | 0 | 查看 中期检查 |       |
| 新喧                   |                                              |   |         |       |
| 阶段性小结/中期考核           | (1)                                          |   |         | 编辑 删除 |
| 阶段性小结起止时间            | 可: 2015-10-02 ~ 2015-10-10<br><sub>炬</sub> . |   |         |       |
| //戒上1                | ь.                                           |   |         |       |
| 阶段性进展/成界             | 果:                                           |   |         |       |
| 现存问题与下一步计划           | 8J:                                          |   |         |       |
| 校内导师评价与建议            | 义:<br>义:                                     |   |         |       |
| 阶段性小结/中期考核           | (2)                                          |   |         |       |
| *阶段性小结起止时间           | 月: 2015-10-02 ~ 2015-10-10 🗒                 |   |         |       |
| *已开展工作               | <b>作:</b> 请输入                                |   |         |       |
| *阶段性进展/成5            | <b>果:</b> 请输入                                |   |         |       |
| *现存问题与下一步计划          | 划: 请输入                                       |   |         |       |
|                      |                                              |   |         |       |

## 1.3 实践总结

路径:专业实践-》实践总结

数据源:实践安排审核通过后,学生后续提交的实践总结申请

页面描述:学生提交实践总结,2022级及之前的学生校外导师不参与审核, 2023级开始校外导师必须审核

数据流:学生申请-》校内外导师审核-》学院录入

操作:

查询:修改筛选字段,点击查询,根据筛选字段

#### 查询列表数据

| 学号:      | 请输入学号                             |        | 生名:    | 调输入姓名            |      | 院系:   | 请选择院系            | $\vee$ | 专业:            | 专业                    |               |
|----------|-----------------------------------|--------|--------|------------------|------|-------|------------------|--------|----------------|-----------------------|---------------|
| 项目制:     | 请选择项目制                            | ~      | 重地:    | 请选择基地            | V    | 实践主题: | 请输入实践主题          |        | 实践起止日期:        | 请选择开始日日               | ~ 请选择结束日      |
| 审批状态:    | 请选择审批状态                           | $\sim$ | く 査询 С | 重置               |      |       |                  |        |                |                       |               |
|          |                                   |        |        |                  |      |       |                  |        |                |                       | ~             |
| 选择 0 项   | 清空                                |        |        |                  |      |       |                  |        |                |                       | 10            |
| 1000年10月 | 清空                                |        |        |                  |      |       |                  |        |                |                       | 10            |
|          | : 点击重                             | 置,     | 清空已    | 选筛选              | 字段内容 |       |                  |        |                |                       | 10            |
|          | :: 点击重                            | 置,     | 清空已    | 选筛选              | 字段内容 |       |                  |        |                |                       | 6             |
|          |                                   | 置,     | 清空已    | 此筛选 <sup>:</sup> | 字段内容 | 院系:   | 请选择院系            | ×      | 叠示:            | 会亦                    | 6             |
|          | #2<br>:: 点击重<br>mal/¥6<br>mal/#61 | 置, ;   |        |                  | 字段内容 | 院系:   | 请选择院系<br>研究入实践主题 | v      | 夸业:<br>英践起止日期: | 受业<br>演送採开始に <b>首</b> | €<br>~ 演选撑结束E |

#### 查看: 点击查看, 可查看学生提交的实践总结以及学院录入考核安排、

#### 评定等级信息

新增:点击新增,进入实践总结新增页面,提交后进入下一阶段审核流

程

| 申抗认念 | <b>)</b> 庐)边(争 | ~  |    |     |   |
|------|----------------|----|----|-----|---|
| 新增   |                |    |    |     |   |
| 学号   | 姓名             | 院系 | 专业 | 项目制 | * |

#### 预览:点击预览,可查看学生提交的实践总结

| 球数字贸易) | 预览 | • 待审核 |  |
|--------|----|-------|--|
| /      |    |       |  |

#### 编辑:点击编写,学生可对暂存或退回的实践总结信息进行重新编辑

| 项目制           | 实践总结 | 审批状态  | 等级评定 | 操作          |
|---------------|------|-------|------|-------------|
|               |      |       |      |             |
| 国际商务 (全球数字贸易) | 预览   | ● 待审核 |      | 查看 編辑 删除 导出 |

| 删除:   | 点击删除, | 删除该条 | 申请数据        |       |
|-------|-------|------|-------------|-------|
| 264A  | 用北化达  | 守纵计正 | J₩TF        |       |
| 览<br> | ● 待审核 |      | 查看 编辑 删除 导出 | i     |
| 导出:   | 点击导出, | 可导出学 | 生提交的实践总     | 结申请信息 |
|       | ●待审核  |      | 查看 编辑 删除 导出 |       |